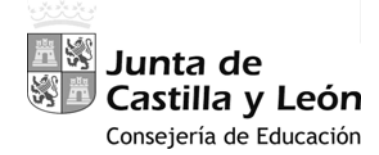

# **MANUAL-INSTRUCCIONES**

GRABACIÓN DE PETICIONES DE VACANTES EN LA APLICACIÓN INFORMÁTICA PARA LA ADJUDICACIÓN INFORMATIZADA DE VACANTES EN RÉGIMEN DE INTERINIDAD

# AIVI

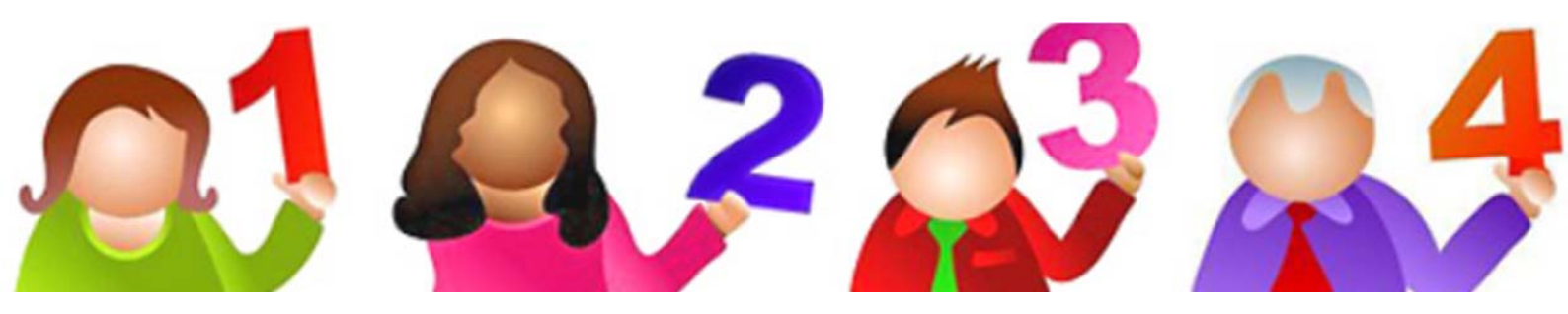

**ACCESO PRIVADO** COMO <u>USUARIO REGISTRADO DEL PORTAL DE</u> <u>EDUCACIÓN</u> PARA ACCEDER A LA APLICACIÓN Y GRABAR LA PETICIÓN DE VACANTES

#### PANTALLA DE PETICIÓN DE VACANTES

- A.- ENCABEZADO
- B.- RECUENTO DE VACANTES Y ESTADO ACTUAL DE LA SOLICITUD
- **C.-** PETICIONES DE VACANTES
- D.- PROVINCIA DE OFICIO
- E.- PROVINCIAS DE SUSTITUCIÓN
- F.- DESISTIMIENTO

### MANUAL-INSTRUCCIONES

### GRABACIÓN DE PETICIONES DE VACANTES EN LA APLICACIÓN INFORMÁTICA PARA LA ADJUDICACIÓN INFORMATIZADA DE VACANTES EN RÉGIMEN DE INTERINIDAD

## AIVI

Acceso a la aplicación informática con la <u>Cuenta del Portal</u> "@educa.jcyl.es"

Comprobar el acceso a la aplicación informática para realizar la petición de vacantes.

Antes de la publicación de las vacantes en la segunda quincena del mes de agosto y del plazo para realizar la petición de vacantes, se podrá acceder en el Portal de Educación con acceso privado a la aplicación informática, pudiendo visualizar las especialidades y provincias para vacantes solicitadas.

Como **usuario del Portal de Educación**, al entrar con su <u>acceso privado</u> puede ver el acceso a la aplicación informática "**Vacantes Interinos AIVI**"

Acceso privado

Al entrar en el Portal de Educación a través de su **acceso privado** como <u>usuario registrado del Portal de</u> <u>Educación</u> puede acceder a la aplicación para grabar la petición de vacantes.

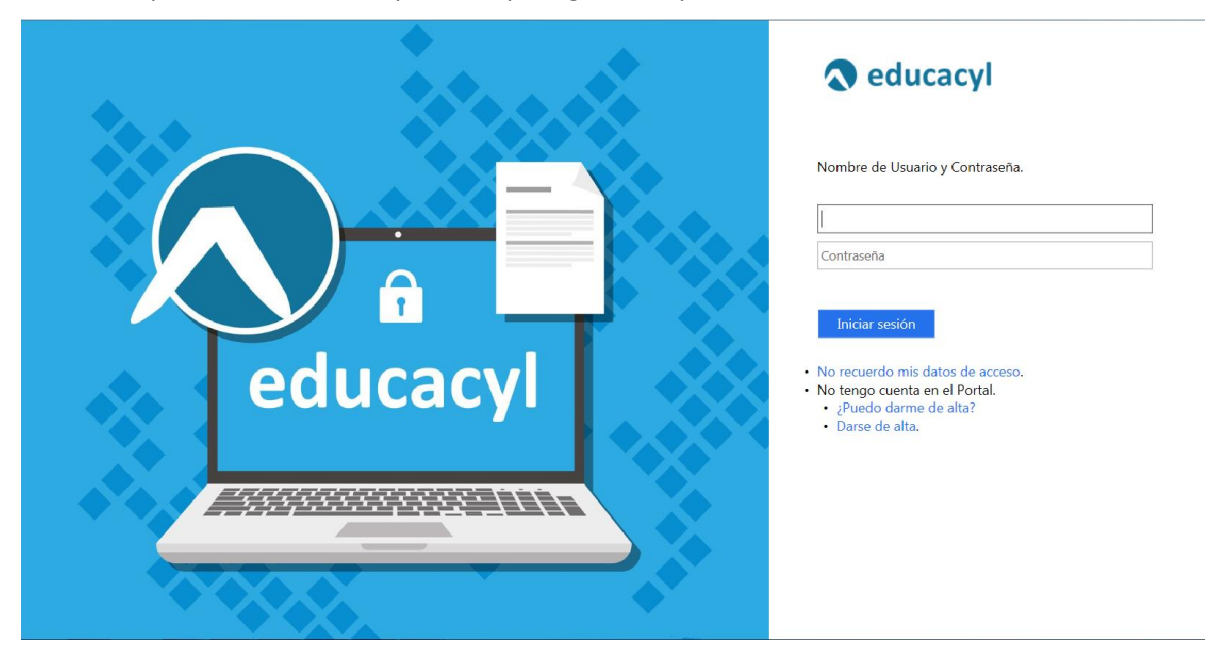

En el momento en que el aspirante entre con su <u>clave de usuario al Portal de Educación</u> debe visualizar en la pantalla el siguiente acceso:

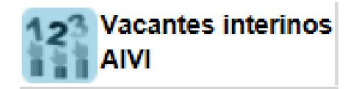

Antes y durante la publicación de vacantes, este acceso estará activo para entrar a la aplicación en modo consulta.

El acceso a la aplicación informática **AIVI** se realizará a través de la siguiente pantalla en la que deberá seleccionar el cuerpo por el que participa y en el que desea realizar la petición de vacantes.

| ADJUD<br>De <mark>Vac</mark> |                                                                          | 203                                                    | 24    | الم<br>المعنى Junta de<br>Castilla y León |
|------------------------------|--------------------------------------------------------------------------|--------------------------------------------------------|-------|-------------------------------------------|
| Junta de Cast                | <u>la y León</u> - <u>Consejería de Educación</u>                        |                                                        | USUAR | IO: Cerrar 🛛                              |
|                              | VACANTES - INTERINOS                                                     | udes para la adjudicación de vacantes de interi        | nos   |                                           |
|                              | Período de Grabación: Cuerpo de Maestros des<br>Otros Cuerpos desde el o | sde el día a las hasta el dí.<br>diaa las hasta el día | a las |                                           |
|                              | Acceso: CUERPO DE MAE                                                    | STROS > OTROS CUERPOS >                                |       |                                           |

En esta pantalla se visualizará el acceso al cuerpo o cuerpos en los que ha solicitado la participación.

El acceso en modo consulta permitirá al aspirante visualizar en la pantalla sus **apellidos y nombre, DNI**, las **especialidades** por las que participa en el proceso y las **provincias para vacantes** que cumplimentó en su solicitud de participación.

Una vez publicadas las vacantes se abrirá un plazo, no inferior a 36 horas, para efectuar la petición de vacantes. En este acceso se mostrará el <u>plazo exacto para realizar la petición de vacantes</u>.

En la aplicación informática la PANTALLA DE PETICIÓN DE VACANTES se divide en varios apartados:

- A.- ENCABEZADO
- B.- RECUENTO DE VACANTES Y ESTADO ACTUAL DE LA SOLICITUD
- C.- PETICIONES DE VACANTES
- D.- PROVINCIA DE OFICIO
- E.- PROVINCIAS DE SUSTITUCIÓN
- F.- DESISTIMIENTO

### A.- ENCABEZADO

**Nº de solicitud**: Formado por el año de la convocatoria / código del cuerpo (maestros: <u>97</u> y otros cuerpos: <u>00</u>) / número secuencial - código de impresión

Datos iniciales del aspirante: apellidos y nombre, DNI, Especialidades y Provincias para Vacantes.

| ADJUDICACIÓN<br>DE VACANTES                                                                    | Junta de<br>Castilla y León |
|------------------------------------------------------------------------------------------------|-----------------------------|
| Junta de Castilla y León - Consejería de Educación                                             | USUARIO: fulanito Cerrar 🛛  |
| Curso: 2018/2019<br>VACANTI 2018/97/027528-51611                                               | CUERPO DE MAESTROS          |
| Solicitud 2018/97/027110 - 40032 Estos son los datos de su solicitud:                          | <u>*</u>                    |
| APELLIDO 1 APELLIDO 2, NOMBRE<br>DNI/NIE: 012345678<br>Especialidades: 0.597 - PRI, 0.597 - PT |                             |
| Provincias para Vacantes: AVILA, LEON, PALENCIA, SALAMANCA, SEGOVIA, VALLADOLID, ZAMORA        |                             |

### **B.- RECUENTO DE VACANTES Y ESTADO ACTUAL DE LA SOLICITUD**

Se visualizará la siguiente información a efectos de lo previsto en el apartado sexto.5 de la convocatoria:

- Recuento de las <u>vacantes ofertadas a las que se puede optar</u> conforme a las especialidades y provincias elegidas por el aspirante y, de ellas, el número de vacantes obligatorias.
- El número mínimo de las vacantes ofertadas que debe elegir para alcanzar el 40%.
- Recuento actualizado del número y porcentaje de las vacantes solicitadas.
- El número de vacantes pendientes para alcanzar el 40%.
- **Estado actual de la solicitud** en relación con los requisitos mínimos establecidos en el apartado sexto de la convocatoria (porcentaje mínimo o provincia de oficio). Si es una solicitud <u>válida</u> y, en caso de no ser válida cuál es el motivo.

RECUENTO DE VACANTES y ESTADO ACTUAL DE LA SOLICITUD

| PETICIÓN DE VACANTES                         | OFERTADAS | 40% DE OFERTADAS | SOLICITADAS | % SOLICITADAS | PENDIENTES 40% |
|----------------------------------------------|-----------|------------------|-------------|---------------|----------------|
| Total de Vacantes a las que puede optar:     | 403       | 161              | 0           | 0%            | 161            |
| Vacantes Obligatorias a las que puede optar: | 117       | 46               | 0           | 0%            | 46             |

El aspirante debe solicitar los **porcentajes mínimos** establecidos en relación con las vacantes o cumplimentar la **provincia de oficio** en caso de no alcanzar dichos porcentajes.

Cuando se cumpla el requisito del porcentaje mínimo en el total de vacantes a las que puede optar o de las vacantes obligatorias se mostrará en la columna "PENDIENTES **40%**" un check indicando que se ha alcanzado dicho porcentaje.

| RECUENTO DE VACANTES y ESTADO ACTUA          | l de la solici | TUD              |             |               |                |  |
|----------------------------------------------|----------------|------------------|-------------|---------------|----------------|--|
| PETICIÓN DE VACANTES                         | OFERTADAS      | 40% DE OFERTADAS | SOLICITADAS | % SOLICITADAS | PENDIENTES 40% |  |
| Total de Vacantes a las que puede optar:     | 403            | 161              | 77          | 10%           |                |  |
| Vacantes Obligatorias a las que puede optar: | 117            | 46               | 47          | 40%           | <b>→</b> (<) < |  |
|                                              |                |                  |             |               |                |  |

En caso de <u>cumplir alguno de los requisitos mínimos</u> (porcentaje o provincia de oficio) en el estado actual de la solicitud se mostrará como "VÁLIDA".

ESTADO ACTUAL DE LA SOLICITUD: VÁLIDA 🥢

Cuando el estado de la solicitud muestra "NO VÁLIDA" aparece un <u>texto con los requisitos de la solicitud</u> <u>gue no se cumplen</u>.

ESTADO ACTUAL DE LA SOLICITUD: NO VÁLIDA. 🔯

No cumple los porcentajes mínimos de petición de vacantes

En el mismo cuadro de recuento y estado de la solicitud se recoge la información sobre el cumplimiento de los requisitos mínimos establecidos que condicionan la validez o no de la solicitud.

| RECUENTO DE VACANTES y ESTADO AC                                                                                               | TUAL DE LA SOLICIT   | UD                       |                                |                    |                |
|----------------------------------------------------------------------------------------------------|----------------------|--------------------------|--------------------------------|--------------------|----------------|
| PETICIÓN DE VACANTES                                                                                                    | OFERTADAS            | 40% DE OFERTADAS         | SOLICITADAS                    | % SOLICITADAS      | PENDIENTES 40% |
| Total de Vacantes a las que puede optar:                                                                                       | 403                  | 161                      | 0                              | 0%                 | 161            |
| Vacantes Obligatorias a las que puede optar:                                                                                   | 117                  | 46                       | 0                              | 0%                 | 46             |
| PROVINCIA DE OFICIO No grabada<br>PROVINCIAS DE SUSTITUCIÓN: No grabadas<br>DESISTIMIENTO CON CAUSA JUSTIFICADA: No solicitado |                      |                          |                                |                    |                |
| ESTAI                                                                                                    | DO ACTUAL DE LA      | SOLICITUD: NO VÁ         | LIDA. 🔯                        |                    |                |
| No cumple los porcentajes mínimos                                                                                              | de petición de vacar | ntes o provincia de ofic | io ni <mark>ha solicita</mark> | do provincias de s | ustitución     |

Si el aspirante <u>no alcanza los porcentajes mínimos pero cumplimenta la provincia de oficio</u>, la aplicación añadirá las vacantes obligatorias de dicha provincia a continuación de sus peticiones conforme a lo establecido en el apartado sexto.6 de la convocatoria y dará la solicitud por VÁLIDA.

| 3 161<br>7 46 | 24                 | 5%                         | 127                        |
|---------------|--------------------|----------------------------|----------------------------|
| 7 46          |                    |                            | 137                        |
|               | 24                 | 20%                        | 22                         |
|               |                    |                            |                            |
|               |                    |                            |                            |
|               |                    |                            |                            |
|               | AL DE LA SOLICITUD | AL DE LA SOLICITUD: VÁLIDA | AL DE LA SOLICITUD: VÁLIDA |

Asimismo, la solicitud reflejará como estado "NO VÁLIDA" cuando no se ha cumplimentado <u>ninguna</u> "PROVINCIA DE SUSTITUCIÓN".

| PETICION DE VACANTES                         | OFERTADAS        | 40% DE OFERTADAS      | SOLICITADAS | % SOLICITADAS | PENDIENTES 40 |
|----------------------------------------------|------------------|-----------------------|-------------|---------------|---------------|
| Total de Vacantes a las que puede optar:     | 403              | 161                   | 24          | 5%            | 137           |
| Vacantes Obligatorias a las que puede optar: | 117              | 46                    | 24          | 20%           | 22            |
| PROVINCIA DE OFICIO AVI                      | LA               |                       |             |               |               |
| PROVINCIAS DE SUSTITUCIÓN: No g              | grabadas         |                       |             |               |               |
| DESISTIMIENTO CON CAUSA JUSTIFICADA: No s    | solicitado       |                       |             |               |               |
| ESTADO                                       | ACTUAL DE LA     | SOLICITUD: NO VÁ      | LIDA. 区     |               |               |
|                                              | No. be astroned. | novincias do custitus | ián         |               |               |

En cualquier momento se podrá generar un fichero Excel con las peticiones grabadas. No obstante, únicamente cuando haya <u>FINALIZADO EL PERIODO DE GRABACIÓN DE PETICIONES</u>, el aspirante **podrá descargar** un fichero **PDF** con su solicitud que contendrá sus datos personales, las especialidades de participación, las provincias elegidas para vacantes, provincia de oficio, provincias para sustituciones y el listado de vacantes solicitadas por orden de preferencia.

#### RECUENTO DE VACANTES y ESTADO ACTUAL DE LA SOLICITUD

| PETICIÓN DE VACANTES<br>Total de Vacantes a las que puede optar:<br>Vacantes Obligatorias a las que puede optar | OFERTADAS<br>403<br>: 117       | 40% DE OFERTADAS<br>161<br>46 | SOLICITADAS<br>24<br>24           | % SOLICITADAS<br>5%<br>20% | PENDIENTES 40%<br>137<br>22 |
|----------------------------------------------------------------------------------------------------|---------------------------------|-------------------------------|-----------------------------------|----------------------------|-----------------------------|
| PROVINCIA DE OFICIO<br>PROVINCIAS DE SUSTITUCIÓN:<br>DESISTIMIENTO CON CAUSA JUSTIFICADA:                       | AVILA<br>AVILA<br>No solicitado |                               |                                   |                            |                             |
| ES                                                                                                    | TADO ACTUAL DE                  | LA SOLICITUD: VÁL             |                                   |                            |                             |
| ; <mark>AVISO!</mark> Al finalizar el periodo de grabació<br>registro administrativo.                           | n podrá descargar u             | n fichero pdf con su soli     | icitu <mark>d de</mark> finitiva, | no debiendo pre            | sentarla en un              |

Este documento PDF es un resguardo de la cumplimentación de su solicitud que <u>recoge todas las</u> <u>peticiones realizadas a través de la aplicación informática</u>.

El apartado sexto.1 de la convocatoria establece que las peticiones de vacantes efectuadas a través de la aplicación informática <u>suponen la correcta presentación</u> de las mismas ante la Administración sin necesidad de su registro.

#### TODAS LAS MODIFICACIONES QUE REALICE EN SUS PETICIONES QUEDARÁN GRABADAS AUTOMÁTICAMENTE NO EXISTE NINGUNA OPCIÓN PARA GRABAR

NO EXISTE NINGÚN "BOTÓN PARA GRABAR O ENVIAR LAS PETICIONES",

Únicamente se considerarán válidas las peticiones consignadas en el último acceso a la aplicación y serán las que aparezcan recogidas en el documento PDF.

Al finalizar el periodo de grabación y acceder a la aplicación se visualizará el siguiente mensaje para que pueda <u>descargar el fichero PDF</u>.

| Actualme                                                                  | nte no está activo el periodo de grabación.                                                                   |
|---------------------------------------------------------------------------|----------------------------------------------------------------------------------------------------|
| DESCARGAR SOLICITUD                                                       |                                                                                                    |
| AVISO! Ya está disponible un fichero pdf con su solici<br>El proceso de d | tud definitiva, no debiendo presentarla en un registro administrativo.<br>escarga puede tardar varios minutos |
| Puede ver st                                                              | solicitud completa en un fichero 🔎                                                                            |

Si el aspirante <u>no accedió a la aplicación informática en el plazo establecido</u> para realizar las peticiones no podrá descargar el fichero PDF.

| Actualmente no está activo el periodo de grabación.                                                                                 |
|----------------------------------------------------------------------------------------------------|
| DESCARGAR SOLICITUD                                                                                                    |
| <i>¡AVISO!</i> No puede descargar ningún fichero pdf, porque no ha entrado a rellenar su solicitud durante el periodo de grabación. |

**Finalizado el periodo de grabación** de peticiones podrá descargar un fichero **PDF** que contendrá sus datos de participación y el listado de vacantes solicitadas por orden. Dicha solicitud **NO** debe presentarla en un registro.

*AVISO!* Al finalizar el periodo de grabación podrá descargar un fichero pdf con su solicitud definitiva, no debiendo presentarla en un registro administrativo.

#### CUERPO DE MAESTROS

El periodo de grabación finaliza el miércoles 29 de agosto a las 20:00 horas

Solo podrá descargar el fichero PDF

Desde las 20:00 horas del miércoles 29 de agosto hasta las 20:00 horas del miércoles 5 de septiembre

#### **OTROS CUERPOS**

El periodo de grabación finaliza el miércoles 5 de septiembre a las 20:00 horas.

Solo podrá descargar el fichero PDF

Desde las 20:00 horas del miércoles 5 de septiembre hasta las 20:00 horas del miércoles 12 de septiembre

### **C.- PETICIÓN DE VACANTES**

A continuación del apartado "RECUENTO DE VACANTES Y ESTADO ACTUAL DE LA SOLICITUD" se encuentra el apartado "PETICIONES DE VACANTES".

|                               | Ϊ                           |                                 |                                                             |
|-------------------------------|-----------------------------|---------------------------------|-------------------------------------------------------------|
| Seleccione las vacantes en la | ventana emergente, o si con | ioce el número de vacante pu    | iede teclearlo directamente, y pulsar ENTER.                |
| Para GRABAR pulsar Anadir     | Provincia - Selectione -    | de seleccionar la vacante.      | <ul> <li>Añadir a la Lista</li> </ul>                       |
|                               | Número de vacante           |                                 | Añadir en el orden                                          |
| L                             |                             | Puede ver el listado (          | de todas las vacantes a las que puede optar en un fichero 🗐 |
|                               | E                           | listado de peticiones está vaci | io                                                          |

Si accede a la aplicación por primera vez y aún <u>no ha realizado ninguna petición</u> se visualiza únicamente el mensaje "*El listado de peticiones está vacío*" y la opción de generar un fichero Excel con todas las vacantes a las que puede optar.

Como se muestra en la siguiente imagen el aspirante puede elegir las vacantes por su número o, una vez elegida la provincia, <u>seleccionar las vacantes en una ventana emergente</u>.

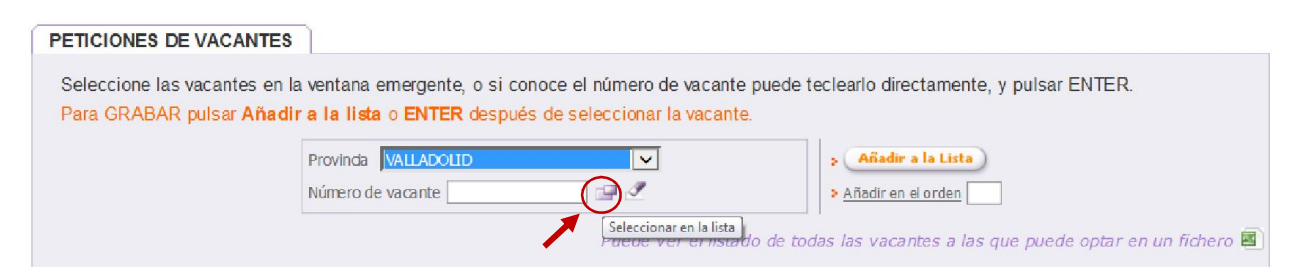

En la ventana emergente se muestran las vacantes de la provincia seleccionada. Para seleccionar las plazas que desee puede utilizar los filtros que incorpora la pantalla. Si lo desea, puede seleccionar e incorporar a la vez a sus peticiones, <u>todas</u> las vacantes que se muestren en el listado, utilizando para ello el botón "<u>PULSANDO AQUÍ</u>".

| Jun<br>Ia y       | ta de<br>León                  |                         |                                 |                                       | ADJUDI         | CA CIÓN DE VA CA NTE | S PARA         | INTERI    | NOS   |                 |         |         |                | X           |
|-------------------|--------------------------------|-------------------------|---------------------------------|---------------------------------------|----------------|----------------------|----------------|-----------|-------|-----------------|---------|---------|----------------|-------------|
| <b>ús</b><br>Sele | <b>queda y s</b><br>eccione lo | elección<br>s criterios | <b>de vacante</b><br>s de búsqu | <b>es ofertadas</b><br>eda y pulse el | botón ACEPTAR. |                      |                |           |       |                 |         |         |                |             |
| P                 | rovincia:                      | SORIA                   | No                              | Localidad [                           |                | ]                    |                |           | TDGE  | IN Todos        |         |         | ~              | I           |
| ista              | ado de va                      | cantes                  |                                 |                                       | Si lo          | Buscar Limpiar       | )<br>nar toda: | s las vac | antes | que se muestr   | an en e | listad  | o > <u>PUL</u> | SANDO AQU   |
|                   | <b>Provincia</b>               | Vacante                 | Código                          | Centro                                | Localidad      | TDGEN                | C.R.A.         | Cuerpo    | Espec | Características | Parcial | Itinera | Bilingüe       | Obligatoria |
| 1                 | SO                             | 497                     | 42000048                        | SOR MARIA<br>DE JESUS                 | AGREDA         | CP INF-PRI           |                | 0597      | PRI   |                 |         |         |                | SI          |
| 2                 | SO                             | 499                     | 42000048                        | SOR MARIA<br>DE JESUS                 | AGREDA         | CP INF-PRI           |                | 0597      | PRI   | Ver Perfil >    |         | SI      |                | NO          |
| 3                 | SO                             | 7391                    | 42000048                        | SOR MARIA<br>DE JESUS                 | AGREDA         | CP INF-PRI           |                | 0597      | PRI   |                 |         |         |                | S           |
|                   |                                |                         |                                 |                                       |                |                      |                |           |       |                 |         |         |                |             |
| 4                 | SO                             | 9181                    | 42000048                        | SOR MARIA<br>DE JESUS                 | AGREDA         | CP INF-PRI           |                | 0597      | PRI   |                 |         |         |                | SI          |

Antes de realizar la selección de las vacantes, se podrá descargar un fichero <u>Excel con todas las vacantes</u> a las que puede optar en las especialidades y provincias para vacantes elegidas.

Al seleccionar vacantes y añadirlas a la lista, el recuento de vacantes se actualizará automáticamente y también podrá descargarse en cualquier momento, un fichero **Excel** con las vacantes que se han <u>cumplimentado</u>.

Puede ver el listado de todas las vacantes a las que puede optar en un fichero 🗷 Puede ver el listado completo de sus peticiones en un fichero 22

El aspirante puede <u>añadir vacantes a la lista</u> que se irán mostrando en el orden elegido. Esta lista, en función del número de vacantes seleccionado, constará <u>de varias páginas</u> que se indican en la esquina inferior derecha de este apartado.

En la esquina inferior izquierda se muestra el <u>número de vacantes</u> que el aspirante ha añadido a la lista y que se encuentran en su solicitud como peticiones solicitadas.

| [ 411 ] Registros encontrados | Página 1 | de 21 🕨 📕 |
|-------------------------------|----------|-----------|
|                               |          |           |

En cada vacante se muestra información sobre su <u>carácter obligatorio o no</u>, las características asociadas al perfil, número de horas en caso de ser una vacante <u>parcial</u>, <u>itinerante</u> y <u>bilingüismo</u>.

| Orden | Prov. | № Vacante | Cuerpo | Especialidad | Cod.<br>Centro | Nombre centro                       | Características | Parcial | Itinerante | Bilingüe | Obligatoria | Ofic io | Modificar<br>orden | Borrar |
|-------|-------|-----------|--------|--------------|----------------|-------------------------------------|-----------------|---------|------------|----------|-------------|---------|--------------------|--------|
| 1     | AV    | 7309      | 0597   | PRI          | 05005875       | CAMILO JOSE CELA                    |                 |         |            |          | SI          | NO      |                    | 1      |
| 2     | AV    | 9125      | 0597   | PRI          | 05005875       | CAMILO JOSE CELA                    |                 |         |            |          | SI          | NO      |                    | 11     |
| 3     | AV    | 9434      | 0597   | FI           | 05005875       | CAMILO JOSE CELA                    | Ver Perfil >    |         | SI         |          | NO          | NO      |                    | 11     |
| 4     | AV    | 7338      | 0597   | FI           | 05000257       | ZORRILLA<br>MONROY                  | Ver Perfil >    |         | SI         |          | NO          | NO      |                    | a.     |
| 5     | AV    | 7261      | 0597   | FI           | 05009595       | CENTRO DE<br>ARENAS DE SAN<br>PEDRO | Ver Perfil »    |         | SI         |          | NO          | NO      |                    | 1      |
| 6     | AV    | 51        | 0597   | PRI          | 05000361       | LA MORAÑA                           |                 |         |            |          | SI          | NO      | :=                 | 11     |
| 7     | AV    | 9401      | 0597   | PRI          | 05005361       | LOS AREVACOS                        |                 |         |            |          | SI          | NO      |                    | 1      |
| 8     | AV    | 8288      | 0597   | PRI          | 05000488       | CLAUDIO SANCHEZ<br>ALBORNOZ         | Ver Perfil >    | 8 h     |            |          | NO          | NO      |                    | 1      |
| 9     | AV    | 9129      | 0597   | PRI          | 05000488       | CLAUDIO SANCHEZ<br>ALBORNOZ         |                 |         |            |          | SI          | NO      |                    | . 11   |
| 10    | AV    | 7342      | 0597   | FI           | 05000518       | SANTA TERESA                        |                 |         |            |          | SI          | NO      |                    |        |
| 11    | AV    | 8296      | 0597   | F            | 05000521       | REINA FABIOLA DE<br>BELGICA         | Ver Perfil >    | 8 h     |            |          | NO          | NO      |                    | 0      |
| 12    | AV    | 8289      | 0597   | PRI          | 05000749       | CERVANTES                           | Ver Perfil >    | 8 h     |            |          | NO          | NO      |                    | 1      |
| 13    | AV    | 9478      | 0597   | PRI          | 05000749       | CERVANTES                           | Ver Perfil >    |         | SI         |          | NO          | NO      |                    | 1      |
| 14    | AV    | 45        | 0597   | PRI          | 05005449       | SANTA ANA                           |                 |         |            |          | SI          | NO      |                    | 11     |
| 15    | AV    | 7286      | 0597   | PRI          | 05005632       | JUAN DE YEPES                       | Ver Perfil >    | 8 h     |            |          | NO          | NO      |                    | 11     |
| 16    | AV    | 7301      | 0597   | FI           | 05005632       | JUAN DE YEPES                       |                 |         |            |          | SI          | NO      |                    | 1      |
| 17    | AV    | 9136      | 0597   | FI           | 05005632       | JUAN DE YEPES                       |                 |         |            |          | SI          | NO      |                    | 11     |
| 18    | AV    | 8359      | 0597   | PRI          | 05700139       | NATURÁVILA                          | Ver Perfil >    | 8 h     |            |          | NO          | NO      |                    | 1      |
| 19    | AV    | 6955      | 0597   | PRI          | 05000816       | JUAN ARRABAL                        |                 |         |            |          | SI          | NO      |                    | 11     |
| 20    | AV    | 7292      | 0597   | PRI          | 05000816       | JUAN ARRABAL                        |                 |         |            |          | SI          | NO      |                    | 1      |

Cuando la vacante se defina como <u>no obligatoria</u> se podrá obtener la información sobre sus <u>características</u> en una <u>etiqueta</u> situando el cursor sobre "*Ver Perfil*".

| 377 | SA | 6169 | 0597 | PRI | 37009571 | EL ROBLEDAL          |                            | SI | NO | = | 11 |
|-----|----|------|------|-----|----------|----------------------|----------------------------|----|----|---|----|
| 378 | SA | 8326 | 0597 | PRI | 37005228 | JUAN DEL ENZINA      | Ver Perfil»                | NO | NO |   | 0  |
| 379 | SA | 9355 | 0597 | PRI | 37005253 | FRANCISCO<br>VITORIA | COMPARTIDA + COMPENSATORIA | SI | NO |   | 0  |
| 380 | SA | 360  | 0597 | PRI | 37005277 | JUAN JAEN            |                            | SI | NO |   | 1  |

En esta lista también se puede <u>cambiar el orden</u> de las peticiones y <u>borrar</u> (en las 2 últimas columnas de cada vacante).

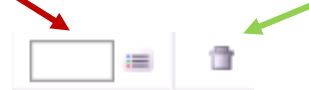

Para cambiar el orden de una petición, se debe escribir el número de orden que desee en la casilla y después pulsar el icono de la derecha ( ) para que el programa recoja el cambio. Estos cambios de orden en las peticiones deben hacerse <u>de uno en uno</u>. No se pueden hacer varios cambios a la vez.

<u>El estado de la solicitud se actualiza automáticamente con las vacantes cumplimentadas en la lista de peticiones</u> por el aspirante.

En el caso de alcanzar alguno de los porcentajes mínimos exigidos en la convocatoria, en este apartado de la pantalla aparecerá un check de validación.

Por ejemplo, en la siguiente imagen se puede ver que el aspirante <u>ha alcanzado el 40% de las vacantes</u> <u>obligatorias</u> a las que puede optar.

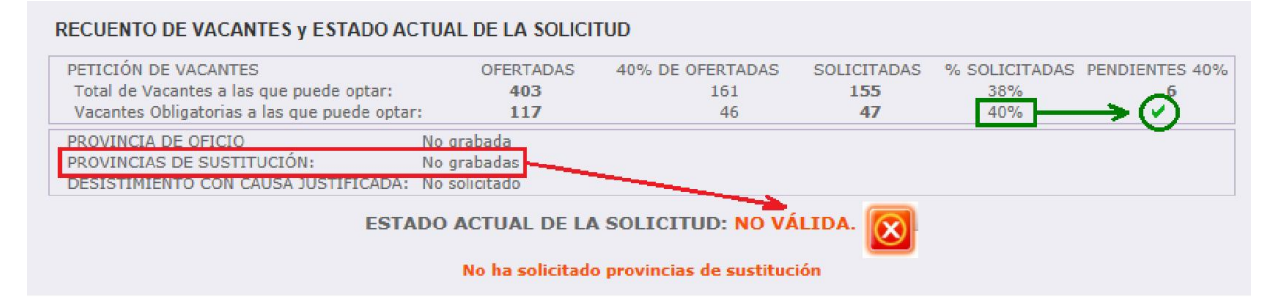

En relación con su petición de vacantes la solicitud es válida, sin embargo, en el ESTADO ACTUAL DE LA SOLICITUD se visualiza NO VÁLIDA porque aún <u>no ha solicitado las provincias para sustituciones</u>. En cuanto se cumplimente <u>al menos una provincia para sustituciones</u> el ESTADO ACTUAL DE LA SOLICITUD mostrará VÁLIDA. Las provincias para sustituciones únicamente se podrán elegir entre las solicitadas para vacantes.

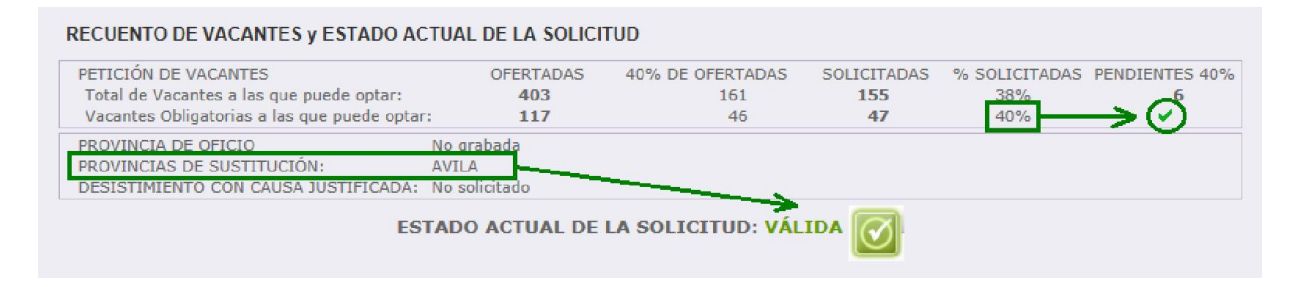

### D.- PROVINCIA DE OFICIO

En el apartado PROVINCIA DE OFICIO, el aspirante <u>puede</u> elegir una provincia para la adjudicación de vacantes de oficio.

Si <u>no ha alcanzado alguno de los % mínimos</u> exigidos con sus peticiones, <u>deberá</u> consignar una provincia de oficio y la aplicación informática <u>añadirá todas las vacantes obligatorias a las que pueda optar en</u> <u>esa provincia a continuación de sus peticiones voluntarias</u>. De no consignarla no podrá completar la grabación de petición de vacantes y el estado de la solicitud se mostrará como NO VÁLIDA.

Si el aspirante ha alcanzado alguno de los porcentajes mínimos, no está obligado a consignar una provincia de oficio. Sin embargo, aunque alcance dichos porcentajes puede opcionalmente elegir provincia de oficio si lo desea.

| PROVINCIA DE OFICIO  |                                                                    |
|----------------------|--------------------------------------------------------------------|
| Provincia Seleccione | SRABAR provincia de oficio y peticiones asociadas (si las hubiera) |

El aspirante puede seleccionar la provincia de oficio de una lista:

| Seleccione |  |
|------------|--|
| AVILA      |  |
| BURGOS     |  |
| LEON       |  |
| PALENCIA   |  |
| SALAMANCA  |  |
| SEGOVIA    |  |
| SORIA      |  |
| VALLADOLID |  |
| ZAMORA     |  |

Seleccionada la provincia se muestra el siguiente mensaje en la pantalla para confirmar la grabación de las vacantes obligatorias a las que puede optar en dicha provincia.

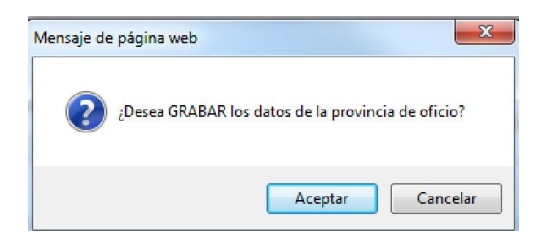

Al elegir una provincia de oficio <u>la aplicación añadirá, a continuación de sus peticiones</u>, las <u>vacantes</u> obligatorias a las que puede optar en la provincia seleccionada.

| PROVINCIA DE OFICIO  |                                                                   |                          |
|----------------------|-------------------------------------------------------------------|--------------------------|
| Provincia VALLADOLID | ELIMINAR provincia de oficio y peticiones ase                     | ociadas (si las hubiera) |
|                      |                                                                   |                          |
|                      | La provincia de oficio VALLADOLID se ha grabado correctamente     |                          |
|                      | Se han grabado 21 peticiones de VALLADOLID al final de su listado |                          |

Las vacantes de oficio incorporadas a partir de su última petición se identificarán en la <u>columna "Oficio"</u> con un **SI**. Todas sus peticiones elegidas de forma voluntaria se mostrarán en columna "Oficio" con un NO.

|         |        |              |        |              |                | Puede                                    | ver el listado d  | le todas   | i las vaca | ntes a la | as que pue  | ede opta | ar en un fichero 🗷        |
|---------|--------|--------------|--------|--------------|----------------|------------------------------------------|-------------------|------------|------------|-----------|-------------|----------|---------------------------|
| Listado | de va  | cantes solio | itadas |              |                |                                          | Puede ve          | er el list | tado com   | oleto de  | sus petici  | ones en  | un fichero 🔳              |
| Orden   | Prov.  | № Vacante    | Cuerpo | Especialidad | Cod.<br>Centro | Nombre centro                            | Carac terístic as | Parcial    | Itinerante | Bilingüe  | Obligatoria | Oficio   | Modificar<br>orden Borrar |
| 1       | VA     | 7230         | 0597   | PT           | 47011152       | MARGARITA SALAS                          |                   |            |            |           | SI          | SI       |                           |
| 2       | VA     | 7149         | 0597   | PT           | 47011267       | KANTIQ@ARROYO                            |                   |            |            |           | SI          | SI       |                           |
| 3       | VA     | 596          | 0597   | PT           | 47001122       | ALVAR FAÑEZ                              |                   |            |            |           | SI          | SI       |                           |
| 4       | VA     | 8182         | 0597   | PT           | 47001122       | ALVAR FAÑEZ                              |                   |            |            |           | SI          | SI       |                           |
| 5       | VA     | 593          | 0597   | PT           | 47001316       | OBISPO BARRIENTOS                        |                   |            |            |           | SI          | SI       |                           |
| 6       | VA     | 8438         | 0597   | PT           | 47001316       | OBISPO BARRIENTOS                        |                   |            |            |           | SI          | SI       |                           |
| 7       | VA     | 9167         | 0597   | PT           | 47001316       | OBISPO BARRIENTOS                        |                   |            |            |           | SI          | SI       |                           |
| 8       | VA     | 7136         | 0597   | PT           | 47001390       | EMPERADOR CARLOS                         |                   |            |            |           | SI          | SI       |                           |
| 9       | VA     | 7187         | 0597   | PT           | 47007239       | CAMPOS GOTICOS                           |                   |            |            |           | SI          | SI       |                           |
| 10      | VA     | 533          | 0597   | PT           | 47007306       | CAMPOS Y TOROZOS                         |                   |            |            |           | SI          | SI       |                           |
| 11      | VA     | 7208         | 0597   | PT           | 47002084       | SAN MIGUEL                               |                   |            |            |           | SI          | SI       |                           |
| 12      | VA     | 1153         | 0597   | PT           | 47007291       | JUANA I DE CASTILLA                      |                   |            |            |           | SI          | SI       |                           |
| 13      | VA     | 595          | 0597   | PT           | 47005577       | NUMERO 1                                 |                   |            |            |           | SI          | SI       |                           |
| 14      | VA     | 2324         | 0597   | PT           | 47005577       | NUMERO 1                                 |                   |            |            |           | SI          | SI       |                           |
| 15      | VA     | 7185         | 0597   | PT           | 47005577       | NUMERO 1                                 |                   |            |            |           | SI          | SI       |                           |
| 16      | VA     | 8423         | 0597   | PT           | 47005590       | DIRECCIÓN<br>PROVINCIAL DE<br>VALLADOLID |                   |            |            |           | SI          | SI       |                           |
| 17      | VA     | 9344         | 0597   | PT           | 47006533       | CONDESA EYLO<br>ALFONSO                  |                   |            |            |           | SI          | SI       |                           |
| 18      | VA     | 1703         | 0597   | PT           | 47006545       | RIBERA DE CASTILLA                       |                   |            |            |           | SI          | SI       |                           |
| 19      | VA     | 7464         | 0597   | PT           | 47006557       | PONCE DE LEON                            |                   |            |            |           | SI          | SI       |                           |
| 20      | VA     | 7228         | 0597   | PT           | 47006697       | VEGA DEL PRADO                           |                   |            |            |           | SI          | SI       |                           |
| [ 21    | ] Regi | stros encont | trados |              |                |                                          |                   |            |            |           | Pág         | ina 1    | de 2 🕨 H                  |

Cumplimentada la provincia de oficio e incorporadas por la aplicación las vacantes de dicha provincia, el ESTADO ACTUAL DE LA SOLICITUD mostrará VÁLIDA.

| PETICIÓN DE VACANTES                                                                                                    | OFERTADAS    | 40% DE OFERTADAS | SOLICITADAS | % SOLICITADAS | PENDIENTES 40% |
|----------------------------------------------------------------------------------------------------|--------------|------------------|-------------|---------------|----------------|
| Total de Vacantes a las que puede optar:                                                                                                    | 403          | 161              | 35          | 8%            | 126            |
| Vacantes Obligatorias a las que puede optar:                                                                                                    | 117          | 46               | 35          | 29%           | 11             |
| PROVINCIA DE OFICIO V<br>PROVINCIAS DE SUSTITUCIÓN: PROVINCIAS DE SUSTITUCIÓN: PROVINCIAS PROVINCIAS PROVINC |              |                  |             |               |                |
| DESISTIMIENTO CON CAUSA JUSTIFICADA: N                                                                                                    | o solicitado |                  |             |               |                |

Si una vez incorporadas las vacantes de la provincia de oficio desea cambiar alguna de ellas y grabarla entre sus peticiones voluntarias podrá realizarlo como se indica:

- 1. Borrar la provincia de oficio: se eliminarán todas las peticiones de oficio.
- 2. Incorporar como petición voluntaria la vacante o vacantes que desee en el orden que elija.
- 3. Volver a elegir la provincia de oficio: se incorporarán de nuevo las vacantes obligatorias de la provincia seleccionada por detrás de las peticiones voluntarias, excepto la vacante o vacantes elegidas voluntariamente.

### E.- PROVINCIAS DE SUSTITUCIÓN

Una vez cumplido alguno de los <u>porcentajes mínimos</u> exigidos o consignada la <u>provincia de oficio</u>, en el ESTADO ACTUAL DE LA SOLICITUD se mostrará <u>NO VÁLIDA</u>, <u>hasta que cumplimente la **provincia o provincias** que serán válidas <u>para optar a sustituciones</u> en caso de no obtener vacante en la resolución de este proceso.</u>

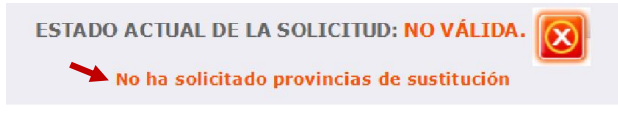

En este apartado se podrán seleccionar las provincias para sustituciones, siendo <u>obligatori</u>o elegir <u>al</u> <u>menos una provincia</u>. Las provincias para sustituciones únicamente se podrán elegir entre las solicitadas para vacantes.

| PROVINCIAS DE SUSTITUCIÓN                                                                      |                                                                                                 |                                                             |
|------------------------------------------------------------------------------------------------|-------------------------------------------------------------------------------------------------|-------------------------------------------------------------|
| Debe consignar al menos una provincia para opt<br>Para GRABAR pulsar Añadir a la lista después | ar a sustituciones en el caso de no obtener va<br>s de seleccionar la provincia de sustitución. | acante.                                                     |
| Provincia Selecci                                                                              | one 🔽                                                                                           | > Añadir a la Lista                                         |
| Elegida la provincia se añadirá<br>a la lista y se podrá visualizar<br>en el mismo apartado.   | Seleccione Todas las<br>AVILA<br>BURGOS<br>LEON<br>PALENCIA<br>SALAMANCA mostrarár              | provincias que el<br>haya seleccionado se<br>n en la lista. |

En el ejemplo se puede ver el mensaje con la grabación de la provincia seleccionada: *"La petición de la provincia de sustitución LEÓN se ha grabado correctamente"* 

SEGOVIA SORIA VALLADOLID ZAMORA

| PROVINCIAS DE SUSTITUCIÓN                                                                          |        |
|----------------------------------------------------------------------------------------------------|--------|
| Debe consignar al menos una provincia para optar a sustituciones en el caso de no obtener vacante. |        |
| Para GRABAR pulsar Añadir a la lista después de seleccionar la provincia de sustitución.           |        |
| Provincia Seleccione 💉 🔽                                                                           |        |
|                                                                                                    |        |
|                                                                                                    |        |
| La petición de la provincia de sustitución LEON se na gradado correctamente en su listado          |        |
| Listado de provincias de sustitución solicitadas                                                   |        |
| Provincia de Sustitución                                                                           | Borrar |
| LEON                                                                                               | 1      |
| [ 1 ] Registros encontrados                                                                        |        |

Consignada al menos una provincia para sustituciones, en el ESTADO ACTUAL DE LA SOLICITUD mostrará VÁLIDA y en PROVINCIAS PARA SUSTITUCIÓN: LEÓN.

| ETICIÓN DE VACANTES                          | OFERTADAS  | 40% DE OFERTADAS | SOLICITADAS | % SOLICITADAS | PENDIENTES 40% |
|----------------------------------------------|------------|------------------|-------------|---------------|----------------|
| Total de Vacantes a las que puede optar:     | 403        | 161              | 13          | 3%            | 148            |
| Vacantes Obligatorias a las que puede optar: | 117        | 46               | 13          | 11%           | 33             |
| ROVINCIA DE OFICIO                           | ON         |                  |             |               |                |
| ROVINCIAS DE SUSTITUCION: LE                 | ON         |                  |             |               |                |
| ESISTIMIENTO CON CAUSA JUSTIFICADA: No       | solicitado |                  |             |               |                |

Si el aspirante desea borrar alguna provincia de sustitución elegida, aparecerá un mensaje de confirmación:

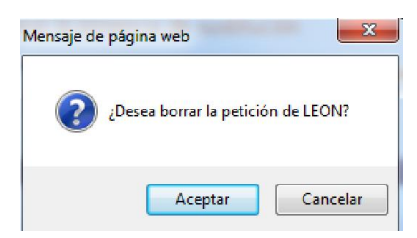

Una vez borrada, en la pantalla se visualizará un mensaje con la información de la provincia de sustitución eliminada.

| PROVINCIAS DE SUSTITUCIÓN                                                                                                    |  |
|----------------------------------------------------------------------------------------------------|--|
| Debe consignar al menos una provincia para optar a sustituciones en el caso de no obtener vacante.<br>Para GRABAR pulsar <b>Añadir a la lista</b> después de seleccionar la provincia de sustitución. |  |
| Provinda Seleccione V Añadir a la Lista                                                                                                    |  |
| La petición de la provincia de sustitución LEON se ha eliminado correctamente de su listado                                                                                                    |  |
| 🗄 listado de peticiones de provincias de sustitución está vacío                                                                                                    |  |

Si no se ha grabado ninguna provincia aparece nuevamente el mensaje "*El listado de peticiones de provincias de sustitución está vacío*" y en el ESTADO ACTUAL DE LA SOLICITUD se mostrará <u>NO VÁLIDA</u> hasta que se cumplimente al menos una provincia para sustituciones.

### **F.- DESISTIMIENTO**

Según lo establecido en el apartado noveno de la convocatoria, <u>hasta la finalización del plazo para</u> <u>realizar la petición de vacantes</u> los participantes podrán presentar desistimiento a la participación en este proceso.

Si su desistimiento <u>no es por alguna de las causas justificadas</u> del apartado noveno.3 de la convocatoria **bastará con <u>NO ACCEDER A LA APLICACIÓN NI REALIZAR PETICIONES</u>.** 

**IMPORTANTE**: si desea no realizar peticiones porque se encuentra en una de las <u>causas justificadas</u> recogidas en el apartado noveno.3 de la convocatoria, deberá chequear la siguiente casilla "Solicita desistir por causa justificada" para que la aplicación le permita <u>elegir las provincias para sustituciones</u> donde desea optar a puestos durante el curso escolar 2018/2019 en caso de cesar la causa justificada que alega.

| DESISTIMIENTO                             |                                                                                                    |
|-------------------------------------------|----------------------------------------------------------------------------------------------------|
|                                           | PARA DESISTIR de la participación en el proceso por cualquier causa, basta con que no realice ninguna petición.                                                                                                    |
| Solicita desistir por causa justificada 🔲 | PARA SOLICITAR DESISTIR FOR CAUSA JUSTIFICADA, debe <u>marcar la casilla</u> de la izquierda y cumplimentar el <u>Anexo</u><br><u>III (modelo de desistimiento)</u> , el cual deberá remitir junto con la documentación justificativa al correo electrónico:<br>renuncias_aivi_pri@educa.jcyl.es. |

Al chequear la casilla "Solicita desistir por causa justificada" se visualizará el siguiente mensaje de confirmación:

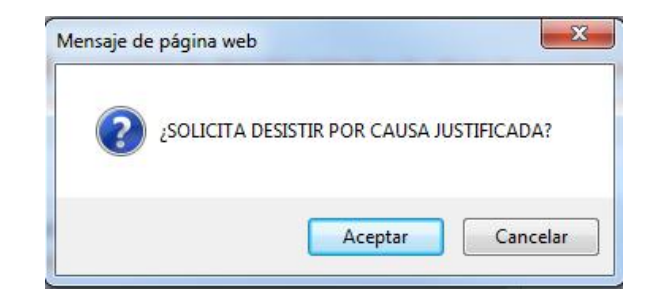

Al aceptar se mostrará otro mensaje en el que se <u>informa de la eliminación de todas las peticiones de</u> <u>vacantes y la provincia de oficio</u> y nuevamente se solicita la confirmación para realizar dicha acción.

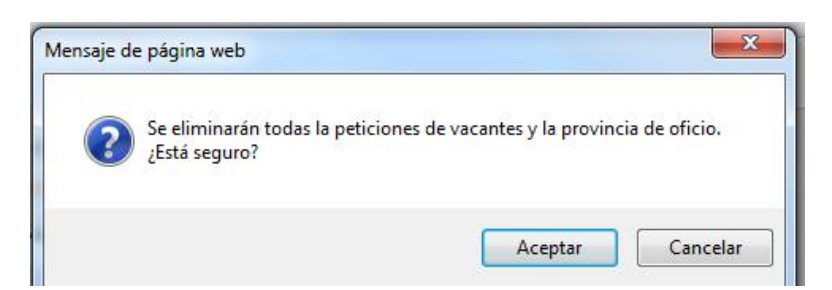

Al aceptar, se eliminan todas las peticiones (si las había) y en el estado actual de la solicitud se indica que el desistimiento por causa justificada ha sido solicitado.

| F | RECUENTO DE VACANTES y ESTADO ACTUAL DE LA SOLICITUD |             |  |  |  |  |
|---|------------------------------------------------------|-------------|--|--|--|--|
|   | PROVINCIAS DE SUSTITUCIÓN:                           | No grabadas |  |  |  |  |
|   | DESISTIMIENTO CON CAUSA JUSTIFICADA:                 | Solicitado  |  |  |  |  |

A la derecha de la casilla para solicitar desistir por causa justificada se encuentra el <u>enlace</u> al contenido del Portal de Educación donde podrá descargar el <u>modelo de desistimiento</u> (Anexo III).

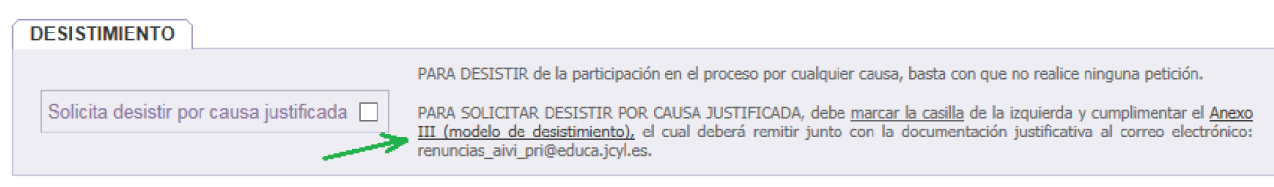

Dicho <u>modelo</u> de desistimiento, <u>debidamente cumplimentado</u>, debe presentarse a través del siguiente correo electrónico <u>aportando</u>, en caso de alegar alguna de las causas justificadas, copia de la <u>documentación justificativa</u>.

- ✓ Para los desistimientos <u>con</u> causa justificada al proceso del CUERPO DE MAESTROS: <u>renuncias aivi pri@edua.jcyl.es</u>
- ✓ Para los desistimientos <u>con</u> causa justificada al proceso del RESTO DE CUERPOS: <u>renuncias\_aivi\_sec@edua.jcyl.es</u>

Conforme a lo establecido en el apartado noveno de la convocatoria:

*"Los desistimientos así efectuados supondrán la correcta presentación de las mismas ante la Administración <u>sin necesidad de su registro</u>".* 

"Únicamente se admitirán envíos <u>desde el correo electrónico coincidente con el verificado por el</u> <u>aspirante en su solicitud</u>".

Si el aspirante <u>no ha grabado provincias de sustitución</u>, aunque marque la casilla "Solicita desistir por causa justificada" la aplicación no reconocerá como válida su solicitud hasta que no cumplimente las <u>provincias para sustituciones</u>:

| RECUENTO DE VACANTES y ESTADO ACTUAL DE LA SOLICITUD |                 |  |  |
|------------------------------------------------------|-----------------|--|--|
| PROVINCIAS DE SUSTITUCIÓN:                           | No grabadas 🦟 👘 |  |  |
| DESISTIMIENTO CON CAUSA JUSTIFICADA:                 | Solicitado      |  |  |
| ESTADO ACTUAL DE LA SOLICITUD: NO VÁLIDA.            |                 |  |  |
| No ha solicitado provincias de sustitución           |                 |  |  |

Realizada la grabación de al menos una provincia para sustituciones la solicitud será VÁLIDA.

|                                       | RECUENTO DE VACANTES y ESTADO ACTUAL DE LA SOLICITUD               |                     |  |  |
|---------------------------------------|--------------------------------------------------------------------|---------------------|--|--|
|                                       | PROVINCIAS DE SUSTITUCIÓN:<br>DESISTIMIENTO CON CAUSA JUSTIFICADA: | AVILA<br>Solicitado |  |  |
| ESTADO ACTUAL DE LA SOLICITUD: VÁLIDA |                                                                    |                     |  |  |